## Bloquear Produtos para Venda no Convênio

() O Linx Conecta possui duas configurações que podem influenciar na venda do convênio, Bloqueio por grupo e Bloqueio por código de barras

Para bloquear a venda de convênio para um grupo de produto ou código de barras, na tela principal do sistema acesse o botão de acesso rápido Cadastro de empresas ou o menu Cadastros > Empresas.

Na aba Em Grade (F3) pesquise a empresa desejada.

## bloqueio por grupo

Após selecionar a empresa, acesse a aba *Grupos/Programas,* Oclique na coluna corresponde ao grupo e na coluna Liberado Informe N, conforme imagem abaixo:

| adastro de Empresas                                              |                          |                                |                        |           |  |
|------------------------------------------------------------------|--------------------------|--------------------------------|------------------------|-----------|--|
| resa: [64420] - EMPRESA PARA DOCUMENTACAO CONVENIO               |                          |                                |                        |           |  |
| Grade (F3) Em Ficha (F7) Fech /Venc, Segmentos Grupos / Programa | Saldo da Empr. Grupos da | Empr.   Formas de Pagto   Esta | belecimentos Liberados | Histórico |  |
|                                                                  | 1                        |                                |                        |           |  |
| onigurações de Grupo Programas de Descontos                      |                          |                                |                        |           |  |
| Configuração de Grupos de Produtos para esta Empresa             |                          |                                |                        |           |  |
| Grupo de Produto ID Descrição                                    | Liberado                 | Desconto (%) Preço Fábrica     | Acumula Pts.           |           |  |
| 0 NÃO ASSOCIADO                                                  | N                        | 0,00 N                         | N                      |           |  |
| 1 MEDICAMENTOS                                                   | S                        | 10,00 N                        | N                      |           |  |
| 2 PERFUMARIA                                                     | S                        | 15,00 N                        | N                      |           |  |
| 3 OUTROS                                                         | S                        | 0,00 N                         | N                      |           |  |
| 15 SIMILARES                                                     | S                        | 20,00 N                        | N                      |           |  |
| 20 ABSORVENTES                                                   | S                        | 0,00 N                         | N                      |           |  |
| 21 ALIMENTOS                                                     | N                        | 0,00 N                         | N                      |           |  |
| 22 BAZAR E CONVENIENCIA                                          | S                        | 0,00 N                         | N                      |           |  |
| 23 BRINQUEDOS                                                    | S                        | 0,00 N                         | N                      |           |  |
| 24 CAFÉ                                                          | S                        | 0,00 N                         | N                      |           |  |
| 25 CARTOES TELEFONICOS                                           | S                        | 0,00 N                         | N                      |           |  |
| 26 CONDICIONADOR                                                 | S                        | 0,00 N                         | N                      |           |  |
| 27 CONVENIENCIAS                                                 | S                        | 0,00 N                         | N                      |           |  |
| 28 DESUDURANTES                                                  | S                        | 0,00 N                         | N                      |           |  |
| 🖹 Gravar 🖉 Cancelar                                              |                          |                                |                        |           |  |
|                                                                  |                          |                                |                        |           |  |
| Produtos Bloqueados para Venda por Lodigo de Barras              |                          |                                |                        |           |  |
| Cód. Barras Descrição                                            |                          |                                |                        |           |  |
|                                                                  |                          |                                |                        |           |  |
|                                                                  |                          |                                |                        |           |  |
|                                                                  |                          |                                |                        |           |  |
|                                                                  |                          |                                |                        |           |  |
|                                                                  |                          |                                |                        |           |  |
|                                                                  |                          |                                |                        |           |  |
|                                                                  |                          |                                |                        |           |  |
|                                                                  |                          |                                |                        |           |  |
|                                                                  |                          |                                |                        |           |  |
|                                                                  |                          |                                |                        |           |  |

Figura 01 - Configuração por Grupo

Os grupos que estiverem bloqueados, ficarão em vermelho.

Ao efetuar uma transação de convênio de um produto pertencente a um grupo bloqueado, a administradora apresentará o retorno de venda bloqueada para convênio.

Vale ressaltar que, a transação pode ser efetuada normalmente para clientes fidelidade ou para a forma de pagamento a vista.

## configuração por código de barras

Na mesma aba *Grupos/Programa*s é possível incluir um código de barras específico Oclicando em

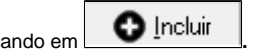

Será apresentada a tela de pesquisa de produto, conforme imagem abaixo:

| <b>③</b>               | Bu                   | sca de Produto | S                     |   | - 🗆 ×               |   |
|------------------------|----------------------|----------------|-----------------------|---|---------------------|---|
| -Consulta de Produtos- | 5                    |                | 1                     | 4 |                     |   |
| L'odigo de Barras      | Descrição do produto | Q_ <u>B</u> u  | iscar Filtro de Dados |   |                     |   |
|                        |                      |                |                       |   |                     |   |
| <                      |                      |                |                       |   | >                   |   |
| Marca/Desm. Marca T    | odos Desm. Todos     |                |                       |   | of Incluir Marcados | s |

Figura 02 - Pesquisa de Produto

A pesquisa pode ser feita pelo código de barras ou descrição do produto.

Após pesquisar, marque o(s) produto(s) desejado(s) com as opções Marca/Desm, Marca Todos e Desm. Todos ou apenas dê dois 😶 cliques sobre o produto desejado.

| (                                       | 😌 Busca de Produtos 🗕 🗆 🔀             |         |                                           |          |           |      |       |                |             |            |         |            |
|-----------------------------------------|---------------------------------------|---------|-------------------------------------------|----------|-----------|------|-------|----------------|-------------|------------|---------|------------|
| Consulta de Produtos                    |                                       |         |                                           |          |           |      |       |                |             |            |         |            |
| ļ                                       | Código de Barras Descrição do produto |         |                                           |          |           |      |       |                |             |            |         |            |
|                                         |                                       |         |                                           |          | <u> </u>  | scar |       | tro de Dados   |             |            |         |            |
| Г                                       | Prod. ID                              | Descrip | ção                                       | Cód.     | de Barras | Tipo | Preço | Preço Unitário | Desconto(%) | Tipo Lista | Lab. ID | ~          |
|                                         | 2005                                  | ANADO   | OR 500 MG C/120 CPR                       | 7896     | 026300704 | м    |       | 63,43          | 0,00        | N          |         | 35         |
|                                         | 2021                                  | ANADO   | DR 500 MG C/ 512 CPR                      | 7896     | 026301077 | М    |       | 270,77         | 0,00        | N          |         | 35         |
|                                         | 2026                                  | ANADO   | OR SOL 500 MG C/10 ML                     | 7896     | 026300490 | м    |       | 6,47           | 0,00        | N          |         | 35         |
|                                         | 2032                                  | ANADO   | DR SOL 500 MG C/20 ML                     | 7896     | 026300889 | M    |       | 11,75          | 0,00        | N          |         | 35         |
|                                         | 2348                                  | 7 ANADO | DR 500 MG C/24 CPR                        | 7896     | 026300988 | M    |       | 12,69          | 0,00        | N          |         | 35         |
|                                         | 2516                                  | I ANADO | DR PRT 200 MG/ML SOL ORAL FR × 15 ML      | 7896     | 026302418 | M    |       | 6,11           | 0,00        | N          |         | 35         |
|                                         | 2516                                  | 2 ANADO | DR PRT 750 MG BL AL X 20 CPR              | 7896     | 026302357 | М    |       | 9,55           | 0,00        | N          |         | 35         |
|                                         | 2516                                  | 3 ANADO | DR IPRT 750 MG BLIAL PLAS INC C/ 64 X 4 0 | CPR 7896 | 026302371 | M    |       | 122,30         | 0,00        | N          |         | 35         |
|                                         | 5647                                  | 4 ANADO | DR C/4CPR                                 | 7896     | 026300711 |      |       | 2,33           | 0,00        |            |         |            |
|                                         | 6111                                  | 4 ANADO | DR 4CPR 1                                 | 7896     | 727901071 |      |       | 0,00           | 0,00        |            |         |            |
|                                         | 6177                                  | ANADO   | DR 500MG                                  | 7896     | 026303408 |      |       | 2,57           | 0,00        |            |         |            |
| P                                       | 6202                                  | 3 ANADO | DR 4CPR                                   | 0000     | 000359122 |      |       | 0,00           | 0,00        |            |         |            |
|                                         | 6202                                  | 4 ANADO | DR 500MG CX 120 COMP BL X 4               | 0000     | 001134759 |      |       | 0,00           | 0,00        |            |         |            |
|                                         | 6247                                  | S ANADO | DR BOERINGER 128BL×4CPR                   | 0000     | 000000202 |      |       | 0,00           | 0,00        |            |         |            |
|                                         | 6587                                  | 3 ESPAN | ADOR P/CABELEIREIRO 227                   | 7897     | 169202276 |      |       | 3,80           | 0,00        |            |         |            |
|                                         | 6587                                  | 4 ESPAN | ADOR P/CABELEREIRO 1610                   | 7897     | 517916107 |      |       | 16,94          | 0,00        |            |         |            |
|                                         | 8402                                  | 3 ANADO | OR 500 MG SOL ORAL GTS FR C/ 20 ML        | 7891     | 058021580 |      |       | 0,00           | 0,00        |            |         |            |
|                                         | 8403                                  | ANADO   | DR 500 MG C/ 24 COM                       | 7891     | 058021597 |      |       | 0,00           | 0,00        |            |         |            |
|                                         | 7432                                  | ANAD(   | DR>>>>> 500 MG C/ 2 CP                    | 0000     | 112732851 |      |       | 1,36           | 0,00        |            |         |            |
|                                         | 8449                                  | 3 ANADO | DR 500 MG 128 BL C/ 4 COM                 | 7896     | 026306164 |      |       | 0,00           | 0,00        |            |         |            |
|                                         | 7449                                  | 3 ANADO | DR 500 MG/ML GTS 10 ML                    | 0000     | 044240028 |      |       | 7,95           | 0,00        |            |         |            |
|                                         | 7593                                  | 3 ANADO | DR>>>> 500 MG C/ 4 CP                     | 0000     | 000124973 |      |       | 2,81           | 0,00        |            |         |            |
|                                         |                                       |         |                                           |          |           |      |       |                |             |            |         | _ <b>^</b> |
|                                         |                                       |         |                                           |          |           |      |       |                | >           |            |         |            |
| Marca/Desm. Marca Todos Desm. Todos 🔗 🖉 |                                       |         |                                           |          |           |      |       |                |             |            |         |            |

Figura 03 - Produtos Marcados

Veja na figura acima que os produtos marcados ficarão em vermelho.

Após marcar os produtos, Ocique em relación la configuração.